# COME CONSULTARE LA FOTOTECA

Nell'ambito del Progetto ARTEMIDE il Personale del Consiglio Nazionale delle Ricerche- Istituto di Ricerca per la Protezione Idrogeologica (CNR IRPI) di Torino ha effettuato le scansioni in formato raster ad alta risoluzione dei fotogrammi ed ha informatizzato i piani di volo in ambiente GIS. E' stato quindi predisposto un sistema di webgis e un sito web basati entrambi su tecnologie e strumenti Open Source, che permette di accedere e consultare on-line questo vasto patrimonio aerofotografico.

La scelta di utilizzare QGIS e Lizmap per la gestione della componente webGIS ha permesso di avere a disposizione un ambiente di distribuzione dati completo di molte funzionalità, ma comunque estremamente semplice e facilmente configurabile. L'infrastruttura realizzata permette inoltre di pubblicare altri dati tematici geografici in modo agevole e di effettuare l'editing delle geometrie on-line.

Il sistema è attualmente configurato con due diverse profilazioni di accesso:

-accesso pubblico: permette la visualizzazione di tutti i livelli cartografici ma non ne permette lo scarico

-accesso mediante autenticazione: oltre alla visualizzazione dei livelli cartografici, permette lo scarico in diversi formati (shapefile, json, dbf, ecc). E' possibile visualizzare e scaricare le scansioni dei singoli fotogrammi in bassa risoluzione.

Il sistema si adatta in modo dinamico allo strumento di navigazione utilizzato (PC desktop, tablet o cellulare); l'interfaccia è strutturata in modo semplice e intuitivo.

Una volta effettuato l'accesso, la schermata che si presenta per la consultazione avviene quindi attraverso semplici interrogazioni (Figura 1).

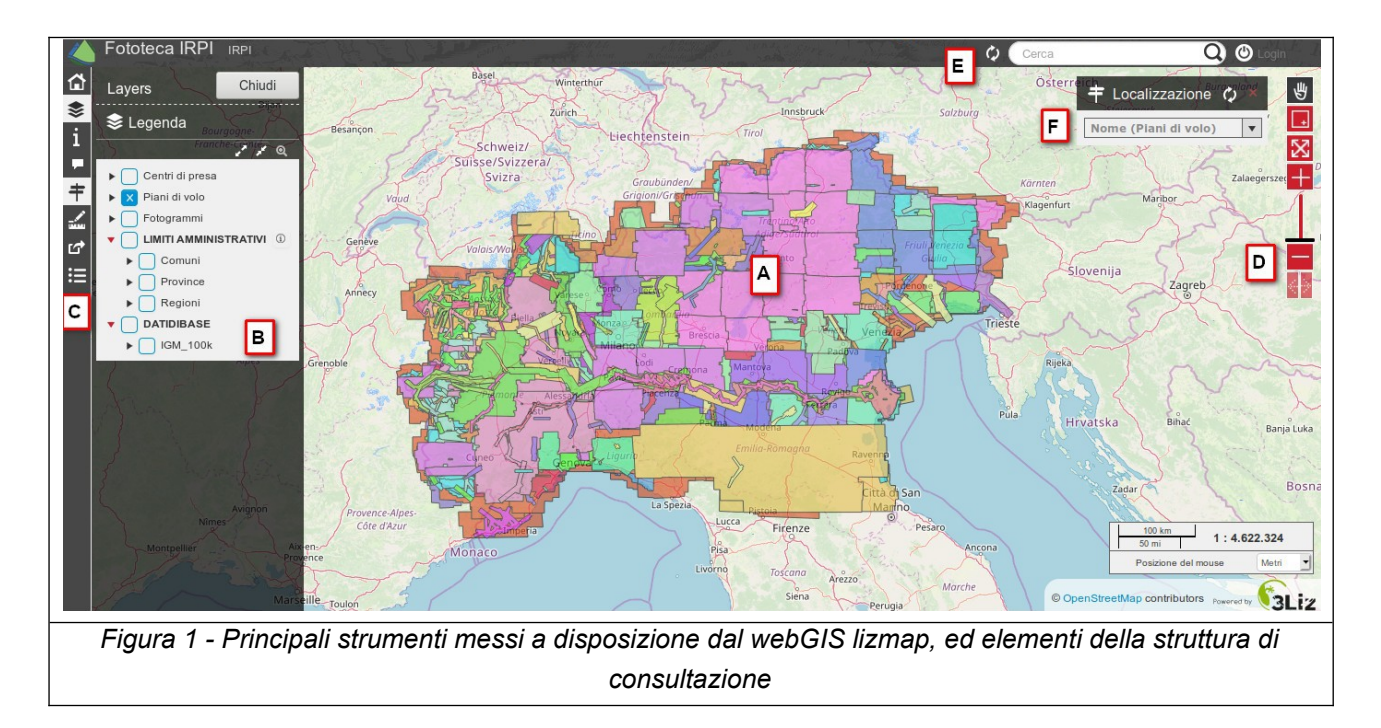

# A - Mappa

In questo riquadro vengono visualizzati i dati geografici del progetto e la base topografica alla sca-

la predefinita. Vista l'estensione sovra-regionale è stata utilizzata la base topografica Openstreetmap (www.openstreetmap.org).

# B – Legenda (TOC)

Nel pannello 'Legenda' sono elencati, in ordine di sovrapposizione, i singoli *layer* (Figura 2, a sinistra); questi possono essere sia singoli che raggruppati per tematiche. I singoli layer o i gruppi possono essere attivati o disattivati utilizzando le *checkbox* a sinistra del nome layer. Cliccando sulla freccia a sinistra è possibile espandere la legenda (simboli, colori ed etichette) di ogni singolo

layer. Se a destra è presente l'icona i è possibile visualizzare la documentazione del layer. Cliccando su un oggetto della mappa con il tasto sinistro del mouse è possibile visualizzare le in-

formazioni associate agli oggetti selezionati visibili (Figura 2, a destra).

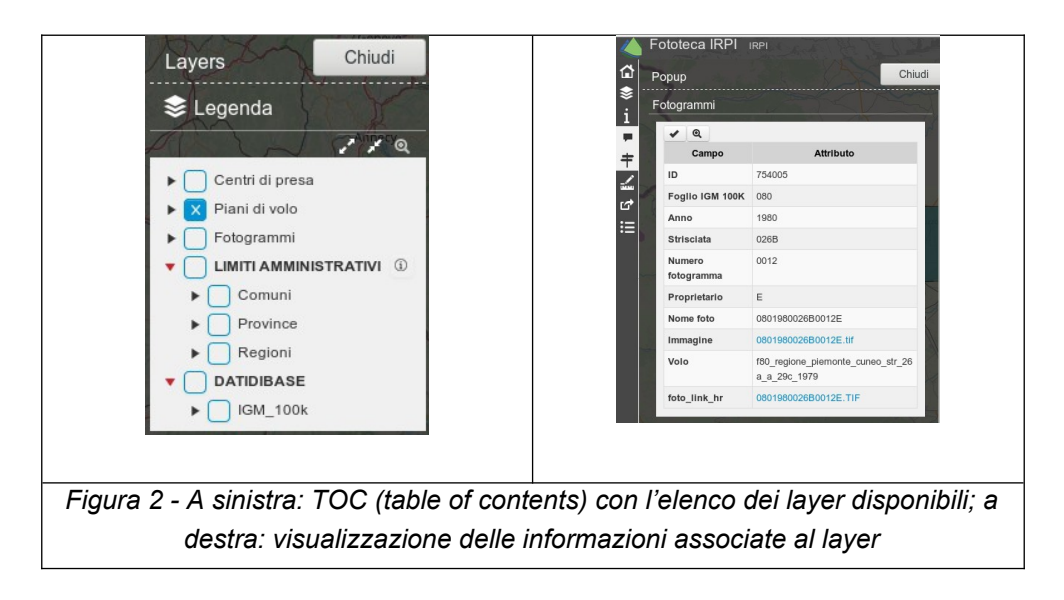

Cliccando sul nome del *layer* è possibile visualizzare alcune informazioni di dettaglio del singolo *layer*, impostare una trasparenza personalizzata e, nel caso siano state inserite le proprie credenziali, scaricare sul proprio PC i dati vettoriali del layer nel formato prescelto (Figura 3). Sono disponibili i formati spaziali*: GML2, GML3, GEOJSON, KML, ESRI ShapeFile (ZIP file), MapInfo TAB (ZIP file) e MIF/MID (ZIP file);* oppure i formati tabellari (senza componente geometrica): *CSV, XLSX e ODS.* 

| i Informazioni                                                                                                    |
|----------------------------------------------------------------------------------------------------|
| Nome<br>Fotogrammi<br>Tipo<br>Layer<br>Zoom all'estensione del layer<br>Q<br>Opacità<br>20 40 60 80 100<br>Esporta<br>GML2<br>Descrizione |
| Fotogrammi della fototeca CNR IRPI                                                                                                    |
| Chivil                                                                                                    |
| Children                                                                                                    |

| possibile anche esportare i dati vettoriali |  |
|---------------------------------------------|--|
|---------------------------------------------|--|

## C - Barra strumenti principale (verticale)

La barra strumenti è composta da pulsanti funzionali, di semplice utilizzo:

| ۲<br>۵ | HOME - Consente di tornare alla pagina iniziale per la scelta di altri progetti da visualizzare                                                                                                    |
|--------|----------------------------------------------------------------------------------------------------|
| \$     | LEGENDA - Attiva o disattiva II pannello B - Legenda                                                                                                    |
| i      | INFO - Visualizza le informazioni relative ai metadati del progetto                                                                                                    |
| +      | GEOLOCALIZZAZIONE - Attiva o disattiva lo strumento G - Localizzazione                                                                                                    |
| Ð      | STAMPA - Attiva o disattiva lo strumento di stampa: scegliendo una delle mappe presenti si attiva il pannello di Stampa da cui è possibile: selezionare la scala di stampa voluta, la qualità delle immagini di stampa e scegliere la zona d'interesse.                                     |
| 1      | RIGHELLO – Permette di effettuare misure sulla mappa, occorre scegliere il tipo di misura da effettuare (lunghezza, area, perimetro).                                                                                                    |
| đ      | PERMALINK - Permette di ottenere un permalink (o collegamento permanente).<br>Si tratta di un URL che fa riferimento all'attuale visualizzazione della mappa e<br>permette di riaprire in qualsiasi momento la mappa con la stessa estensione e<br>con la stessa visualizzazione dei layer. |
| ∷≡     | TABELLE – Apre la visualizzazione dei dati in forma tabellare.                                                                                                    |

### D - Strumenti di navigazione

Lo stumento consente la navigazione della mappa attraverso appositi pulsanti:

| 咥            | PAN - E' la funzione preimpostata: permette di spostarsi sulla mappa, utilizzando la rotella del mouse si attiva la modifica della scala mantenendo il centro della mappa ('zoom' + ingrandimento). |
|--------------|----------------------------------------------------------------------------------------------------|
|              | ZOOM – permette di ingrandire la mappa disegnando un rettangolo.                                                                                                    |
| $\mathbf{X}$ | ZOOM PREDEFINITO - riporta l'estensione della mappa allo zoom predefinito.                                                                                                    |
| ₽<br>+       | ZOOM PREDEFINITI – Attraverso lo spostamento del cursore (o cliccando su + e -) permette di scegliere tra i livelli di zoom predefiniti a livello di progetto.                                      |
| ↔            | ZOOM HISTORY - Consente di muoversi avanti e indietro tra i livelli di zoom<br>precedentemente utilizzati                                                                                           |

### E - Barra strumenti secondaria (orizzontale)

La barra strumenti è composta da pulsanti funzionali che servono per la geolocalizzazione e il login

| 🗘 Cerca 📿 | GEOLOCALIZZAZIONE – Permette di localizzare un punto sulla                  |
|-----------|-----------------------------------------------------------------------------|
|           | mappa in base all'indirizzo inserito. Lo strumento utilizza l'indiriz-      |
|           | zario di Nominatim (https://nominatim.openstreetmap.org/)                   |
|           | LOGIN - Effettua il login al sistema inserendo le proprie creden-<br>ziali. |

## F - Strumento di localizzazione

Lo strumento permette di localizzare la mappa e filtrare i *layer* in base al piano di volo selezionato (Figura 4). La mappa viene posizionata sulla zona di interesse e vengono filtrati il piano di volo prescelto e i singoli fotogrammi. In alcuni casi (a seconda del browser utilizzato) potrebbe essere necessario spegnere e riaccendere i l*ayer* dei fotogrammi e del piano di volo, per permettere l'aggiornamento della *cache* e visualizzare correttamente i risultati della ricerca.

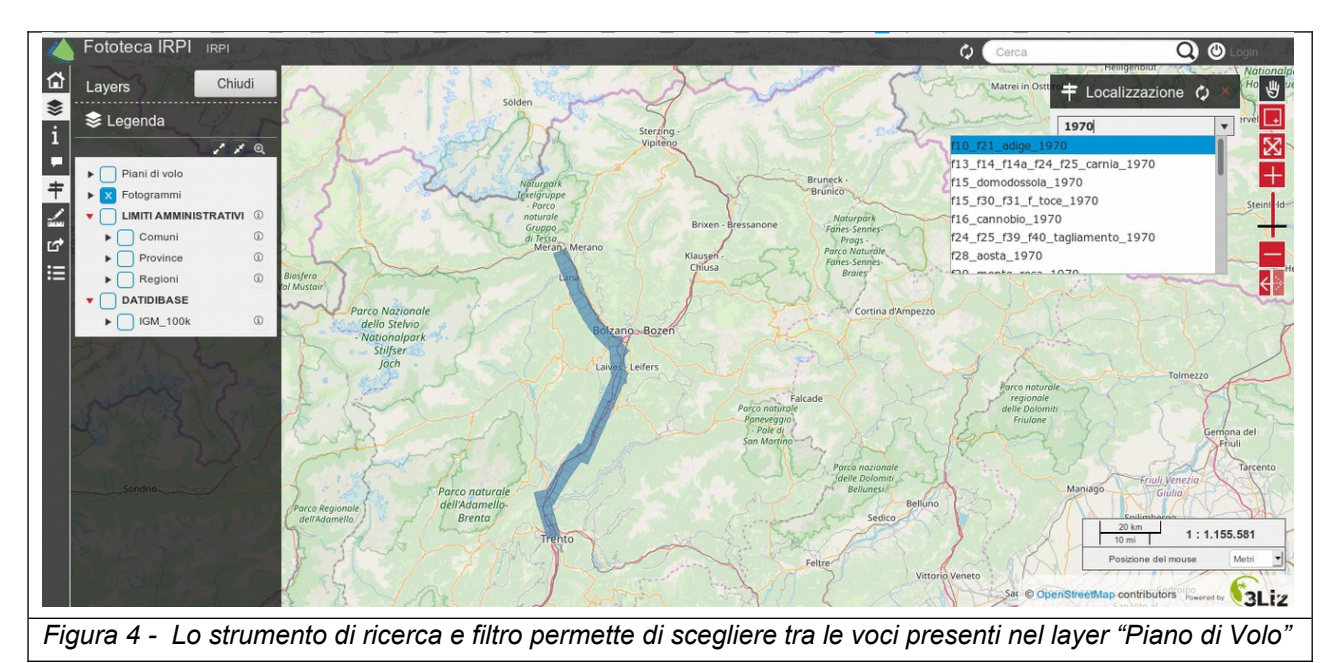

#### Visualizzazione tabellare

Utilizzando il pulsante dal menu principale è possibile passare alla visualizzazione tabellare dei dati. E' possibile consultare tutte le informazioni associate ai *layer* in un'unica tabella. Nel caso si apra la tabella dei piani di volo, quando viene selezionato un singolo piano di volo, nella parte sottostante vengono automaticamente visualizzati i dati associati ai fotogrammi relativi al volo selezionato (Figura 5).

| (←) → C 	ⓐ (i) 150.145.51.234/lizmap                                                                            | p/index.php/view/map/?repository=irpi≺ | oject=fototeca              |                          |                   | ⊌ ☆                                         | ± II\ ⊡ Θ ≡                       |
|----------------------------------------------------------------------------------------------------|----------------------------------------|-----------------------------|--------------------------|-------------------|---------------------------------------------|-----------------------------------|
| Neve ARPA tools meteo RS                                                                                        | Personale 📄 Dati 📄 Read 🗎              | ] geo 📋 webcam 📄 med        | a 🛅 terremoto 🛅 map 🚞    | ] SW 🛅 HW 🔽 Any.e | do 🔅 Più visitati 📋 Da Google Chrome        |                                   |
| Fototeca IRPI IRPI                                                                                              | THE CARE                               | and the second second       | The second second second | and the second    | Cerca                                       | Q 🕲 Login                         |
| Layers Chiudi                                                                                                   | Dati Piani di volo × Basel             |                             |                          |                   | Österr filth                                | zozione ()                        |
| Segenda                                                                                                    | Cerca                                  | * Accendi le tabelle figlio |                          |                   |                                             |                                   |
| - S Honcie-Sing Q                                                                                               | ID 🔺 Nom                               | 9                           |                          |                   |                                             | Anno 🔶                            |
| + Piani di volo                                                                                                 | ✓ 1 d33_ber                            | amo_dossena_1958            |                          |                   |                                             | 1958                              |
|                                                                                                    | ✓ 2 f10_t_ta                           | vera_220586                 |                          |                   |                                             | 1986                              |
| Comuni 0                                                                                                    | ✓ 3 f10_bz_v                           | ipiteno_1961                |                          |                   |                                             | 1961                              |
| Province                                                                                                    | ✓ 4 f30_vara                           | lo_1952                     |                          |                   |                                             | 1952                              |
| Regioni G                                                                                                    | ✓ 5 f86_mod                            | ena_1991                    |                          |                   |                                             | 1991                              |
| ▼ □ DATIDIBASE                                                                                                  | Vista da 1 a 50 di 1 070 elementi Visi | alizza 50 - elemer          | ti                       |                   |                                             | Precedente 1 2                    |
| ► [] IGM_100k ③                                                                                                 |                                        |                             |                          |                   |                                             |                                   |
| Auvergné-Rhône-                                                                                                 | Fotogrammi                             |                             |                          |                   |                                             |                                   |
|                                                                                                    |                                        |                             |                          |                   | No                                          |                                   |
| A VIII A VIII A VIII A VIII A VIII A VIII A VIII A VIII A VIII A VIII A VIII A VIII A VIII A VIII A VIII A VIII | ID - Foglio IGM 100K                   | Anno Strisciata             | Numero fotogramma        | Proprietario 🦷    | Nome foto 🕴 Immagine                        |                                   |
|                                                                                                    | ✔ 767583 086                           | 1991 0112                   | 0057                     | E 04              | 36199101120057E http://150.145.51.234/media | fototeca/1991/0005/08619910112005 |
|                                                                                                    | ✔ 767584 086                           | 1991 0112                   | 0058                     | E 04              | 36199101120058E http://150.145.51.234/media | fototeca/1991/0005/08619910112005 |
| The second states of                                                                                            | ✔ 767585 086                           | 1991 0112                   | 0060                     | E 01              | 86199101120060E http://150.145.51.234/media | fototeca/1991/0005/08619910112006 |
|                                                                                                    | ✓ 767586 086                           | 1991 0112                   | 0062                     | E 01              | 36199101120062E http://150.145.51.234/media | fototeca/1991/0005/08619910112006 |
| Nimes                                                                                                    | 767587 086                             | 1001 0112                   | 0064                     | E OI              | 86100101120064E http://150.145.51.234/madia | fototecs/1001/0005/08610010112006 |
| Montpellier Aix er                                                                                              | Vista da 1 a 9 di 9 elementi Visualizz | 50 - elementi               |                          |                   |                                             |                                   |
| Provin                                                                                                    |                                        |                             |                          |                   |                                             |                                   |
| Marseille                                                                                                    | Toulon                                 |                             | Siena                    | Perugia           | © OpenStreetMap co                          | ntributors Powered by SLiz        |
| Figura 5 - Vis                                                                                                  | ualizzazione tab                       | ellare dei dai              | ti associati ai          | piani di vo       | lo e ai relativi foto                       | grammi                            |

#### Servizi WMS

La consultazione della base dati può avvenire, oltre che utilizzando il sistema webGIS, anche attraverso i più comuni sistemi destkop GIS. QGIS server infatti espone i dati pubblicati mettendo a disposizione un servizio WMS/WFS secondo le specifiche di interoperabilità OGC. E' possibile accedere ai dati dai seguenti link: Servizi WMS:

https://www.fototeca.to.irpi.cnr.it/lizmap/index.php/lizmap/service/?repository=irpi&project=fototeca&SERVICE=WMS&VERSION=1.3.0&REQUEST=GetCapabilities

Servizi WFS:

https://www.fototeca.to.irpi.cnr.it/lizmap/index.php/lizmap/service/?repository=irpi&project=fototeca&SERVICE=WMTS&VERSION=1.0.0&REQUEST=GetCapabilities

Per accedere ai dati occorre configurare il proprio Desktop GIS. In QGIS è possibile aggiungere una nuova connessione WMS/WFS nel seguente modo:

-Utilizzare il pulsante Aggiungi layer WMS/WMTS (Figura 6) nella barra degli strumenti oppure scegliendo Layer - Aggiungi layer WMS/WMTS

|                       | Data Source Manager   Browser   WMS/WMTS                                 |
|-----------------------|--------------------------------------------------------------------------|
| 🦰 Browser             | Layer Ordine layer Gruppi di mattonelle Cerca Server                     |
| Vettore               | server lizmap                                                            |
| Raster                | Connetti Nuovo Modifica Rimuovi Carica Salva Aggiungi Server Predefiniti |
| Mesh                  | ID B N A Titolo Riassunto                                                |
| 🤊 🔔 Testo Delimitato  |                                                                          |
| GeoPackage            | Codifica Immagine                                                        |
| 🖉 SpatiaLite          |                                                                          |
| PostgreSQL            | Opzioni                                                                  |
| MSSQL                 | Dimensione mattonella                                                    |
| DB2 DB2               | Richiedi dimensione passo                                                |
| Layer Virtuale        | Limite di elementi per GetFeatureInfo                                    |
| WMS/WMTS              | WGS 84 Cambia                                                            |
| 🚓 wcs                 | Usa la legenda WMS contestuale                                           |
| WFS                   | Nome layer                                                               |
| ArcGIS Map Server     | 66 di 66 bytes di capabilities scaricati.                                |
| ArcGIS Feature Server | Auto                                                                     |
| Figura 6 -            | Finestra di connessione ai servizi WMS/WMTS di QGIS                      |

Viene visualizzata la finestra di dialogo Aggiungi Layer da server WM(T)S per aggiungere layer dal server WMS. Per definire un nuovo server WMS nella scheda Layer, seleziona il pulsante Nuovo [A]. Quindi inserisci i parametri per connetterti al server WMS desiderato, come indicato in table\_OGC\_wms:

### Nome

Un nome per la connessione. Questo nome verrà utilizzato nel menù a tendina dei server in modo da distinguere i vari server WMS.

#### URL

URL del server che fornisce i dati. Deve essere un indirizzo raggiungibile nello stesso formato che verrebbe usato per aprire una connessione telnet o "pingare" un host.

Se necessario si possono impostare i parametri di un proxy per ricevere i servizi WMS da internet. Seleziona Impostazioni - Opzioni e clicca sulla scheda Opzioni|Rete, nella quale puoi inserire le impostazioni spuntando la casella di controllo *checkbox* Utilizza un *proxy* per l'accesso web. Assicurati di scegliere il tipo di *proxy* corretto dal menù a tendina Tipo *proxy* selectString.

Una volta creata la connessione al server WMS verrà memorizzata e sarà disponibile per le successive sessioni di QGIS utilizzando il pulsante connetti [B].

Per aggiungere un servizio WFS utilizzare la stessa procedura ma selezionando la voce WFS nella barra a sinistra.

La pagina "Elenco Voli" permette di visualizzare ed effettuare ricerche semplici tra i piani di volo senza dover accedere al sistema webGIS (Figura 7). I voli visualizzati possono essere filtrati per anno, tavola IGM, nome volo, proprietario del volo.

Cliccando sul link "Apri" è possibile aprire il sistema webGIS visualizzando unicamente

i fotogrammi relativi al volo selezionato, rendendone più facile e immediata la consultazione. Anche il download dei dati effettuato utilizzando la procedura descritta precedentemente sarà limitato ai soli fotogrammi del volo selezionato (Figura 7).

|                   |                 | HOME AGGIOR      | RNA_SO | CRIPT ELENCO VOLI RICERCA GEOGRAFICA | CONSULTA LA FOTOTEC | CA CONTATT |
|-------------------|-----------------|------------------|--------|--------------------------------------|---------------------|------------|
|                   |                 |                  |        |                                      |                     |            |
| Show 10 🜩 entries |                 |                  |        |                                      | Search:             |            |
| Anno              | Cod_Volo        | osservatore      |        | Nome volo                            | Apri                |            |
| 1933              | 745             | E                |        | f65_adria_1933                       | Apri                |            |
| 1934              | 326             | E                |        | f33_bergamo_1934                     | Apri                |            |
| 1935              | 191             | E                |        | f18_sondrio_1935                     | Apri                |            |
| 1935              | 205             | E                |        | f19_tirano_1935                      | Apri                |            |
| 1935              | 885             | E                |        | f77_comacchio_1935                   | Apri                |            |
| 1936              | 70              | E                |        | f19_tirano_1936                      | Apri                |            |
| 1936              | 236             | E                |        | f56_f57_chivasso_crescentino_1936    | Apri                |            |
| 1936              | 674             | E                |        | f56_stura_di_lanzo_1936              | Apri                |            |
| 1936              | 682             | E                |        | f57_borgo_revel_crescentino_1936     | Apri                |            |
| 1937              | 887             | E                |        | f76_ferrara_1937                     | Apri                |            |
| Count Arms        | Count Cod units | Count accounting |        | Count Managements                    | Comp Apri           |            |

Figura 7 – Schermata attraverso la quale interrogare le risorse disponibili senza accedere dal webGIS